## SECURECLAIM

## Pasos de configuración del lugar de servicio para Telesalud

Entre las preguntas más frecuentes que hemos recibido con respecto a Telesalud, se encuentra; ¿Cómo facturar un encuentro? Hemos creado esta guía rápida para ayudarle en el proceso de configuración del lugar de servicio para la Telesalud en SecureClaim.

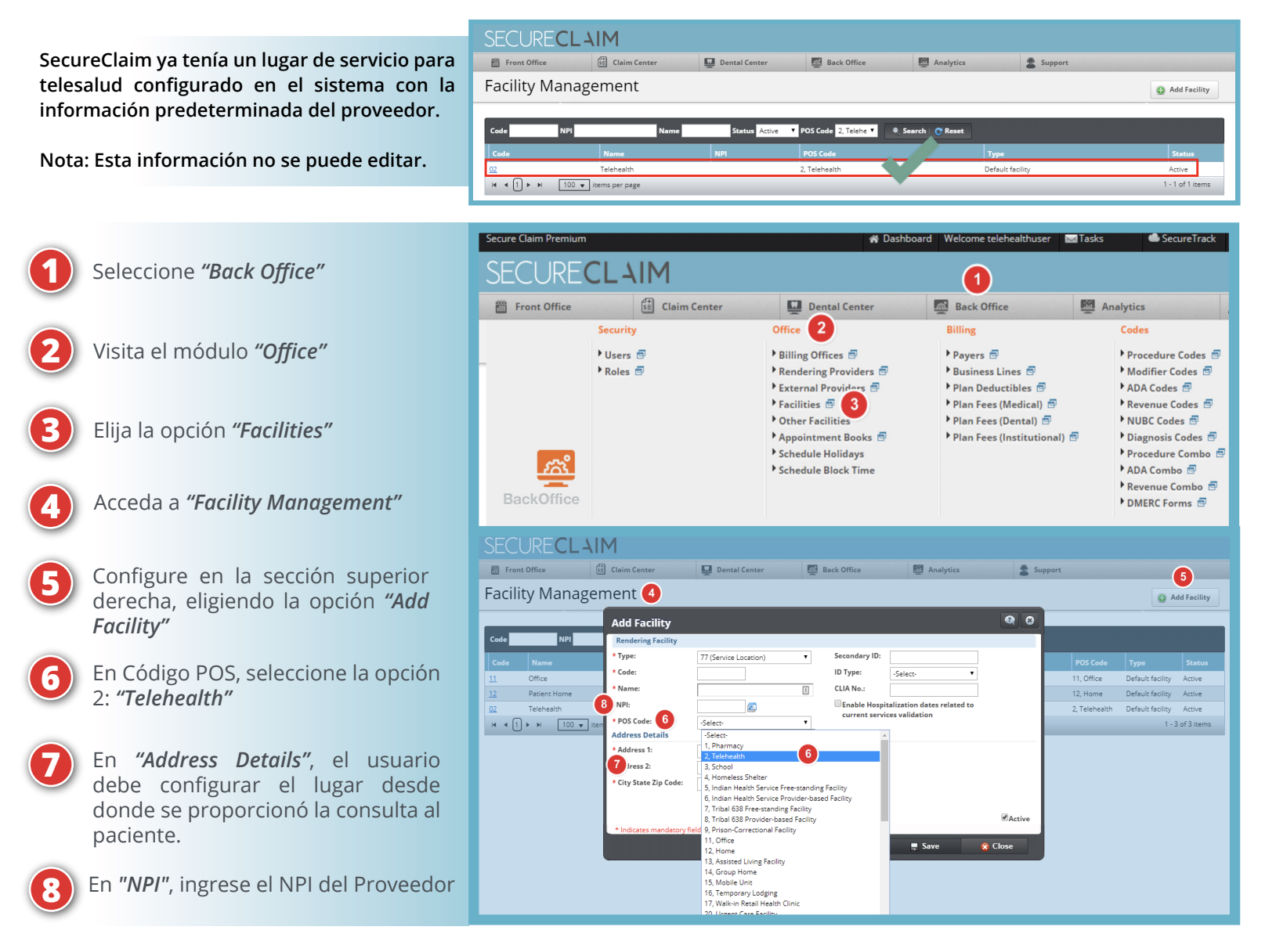

Para obtener ayuda o información adicional, póngase en contacto con nosotros a través de nuestro servicio de chat en: **portal.inmediata.com/chat** o por correo electrónico a **techsupport@inmediata.com**. ¡Estamos aquí para servirle!

Para obtener una lista completa de los servicios de telesalud cubiertos a partir del 1 de marzo de 2020, <u>haga click aquí</u>.

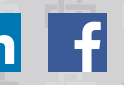

**GUÍA** 

RÁPIDA